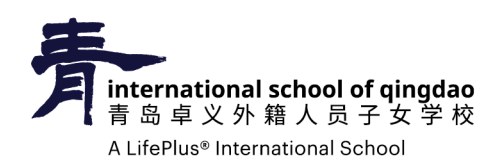

## How to update family records in PowerSchool

1. Log into your PowerSchool account by going to: https://powerschool.lifepluslearning.com/

| Stude                        | nt and Par     | ent Sign | In      |
|------------------------------|----------------|----------|---------|
| Sign In                      | Create Account |          |         |
| Select Language              |                |          | English |
| Username                     |                |          | w000    |
| Password                     |                | <u> </u> |         |
| Forgot Username or Password? |                |          |         |

We recommend using Safari, Google Chrome, or Mozilla Firefox on your phone or computer.

- **2.** Once signed in, click Re-Enroll located at the very top of your navigation panel.
- **3.** Read, fill out the empty fields, and click submit at the bottom of all three panels.

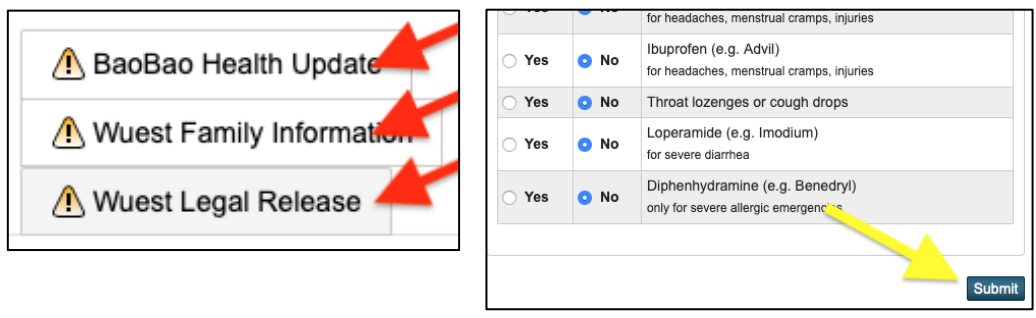

- **4.** Once you click submit, the  $\triangle$  will change to  $\checkmark$ .
- **5.** After you've completed every part, all your panels should have a  $\checkmark$  to show you have finished.